# Microsoft® Office 2013 First Course Second Course Third Course

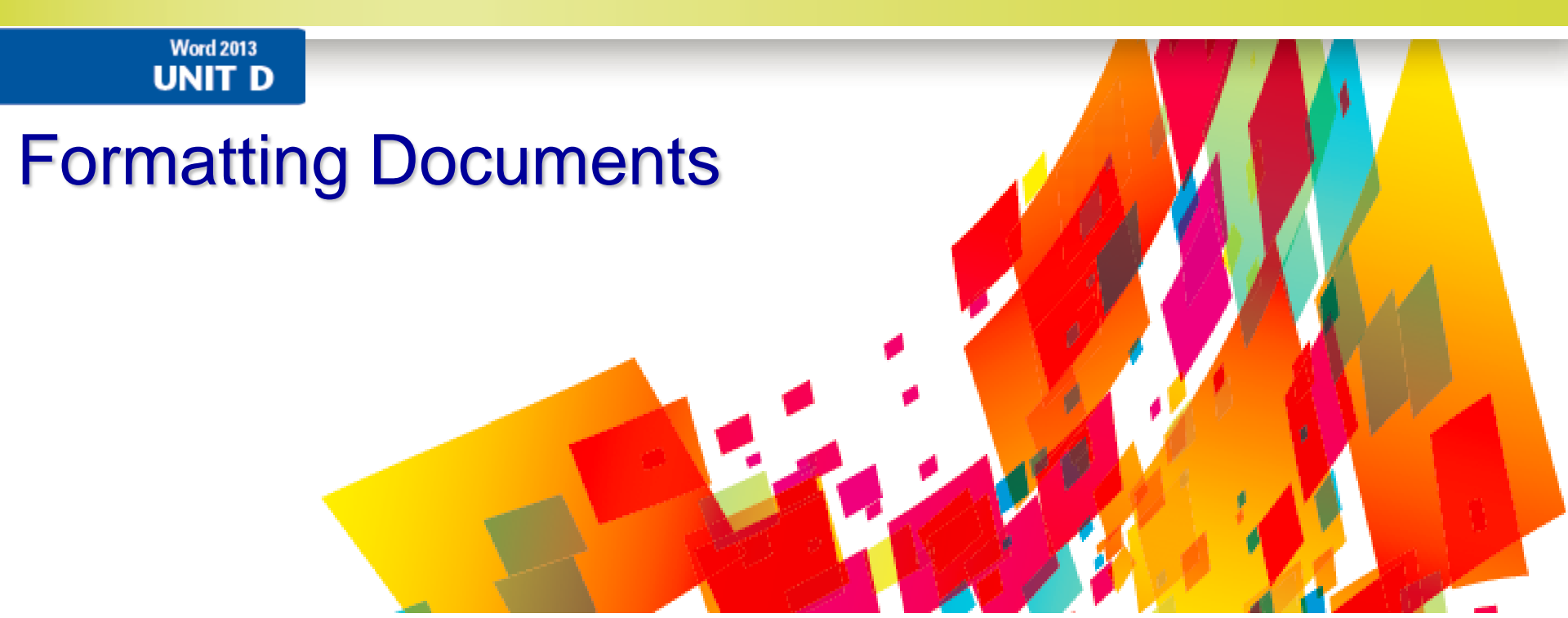

# **Objectives**

- Set document margins
- Create sections and columns
- Insert page breaks
- Insert page numbers
- Add headers and footers

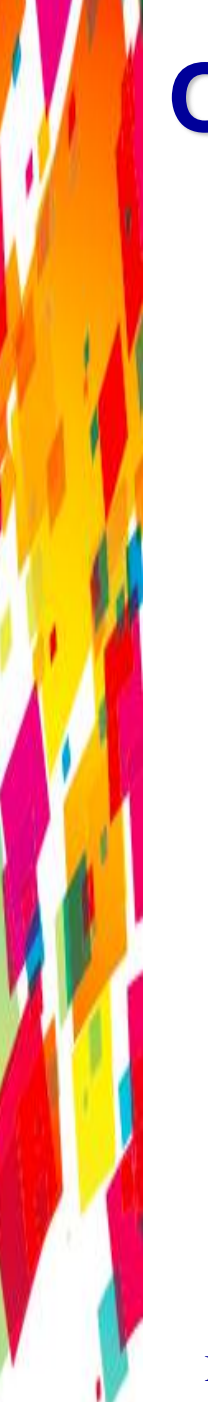

# **Objectives**

- Insert a table
- Add footnotes and endnotes
- Insert citations
- Manage sources and create a bibliography

- Document margins are the blank areas between the edge of the text and the edge of the page
  - Default margins are 1" at the top, bottom, left, and right sides of the page
  - Changing a document's margins changes the amount of text that fits on a page

# Page orientation

- Portrait orientation means a page is taller than it is wide
  - The default page orientation for a document is portrait
- Landscape orientation means a page is wider than it is tall
- Paper size
  - Default paper size is 8.5" x 11"

Margins tab in the Page Setup dialog box

|                            | Page Setup ? 🗙                                                                                      |                                                  |
|----------------------------|----------------------------------------------------------------------------------------------------|--------------------------------------------------|
|                            | Margins Paper Layout                                                                                |                                                  |
| Default margin<br>settings | Margins<br>Topi II O Bottomi 1° O<br>Left: 1° O Bight: 1° O<br>Gutter: 0° O Gytter position: Left V |                                                  |
| Set gutter margin          | A A                                                                                                 |                                                  |
| Select page orientation    | Pages<br>Multiple pages: Normal                                                                     | Set mirror margins and other page layout options |
|                            | Preview                                                                                             | Preview of margin settings                       |
|                            | Apply to: Whole document V                                                                          | Select part of document to apply settings to     |

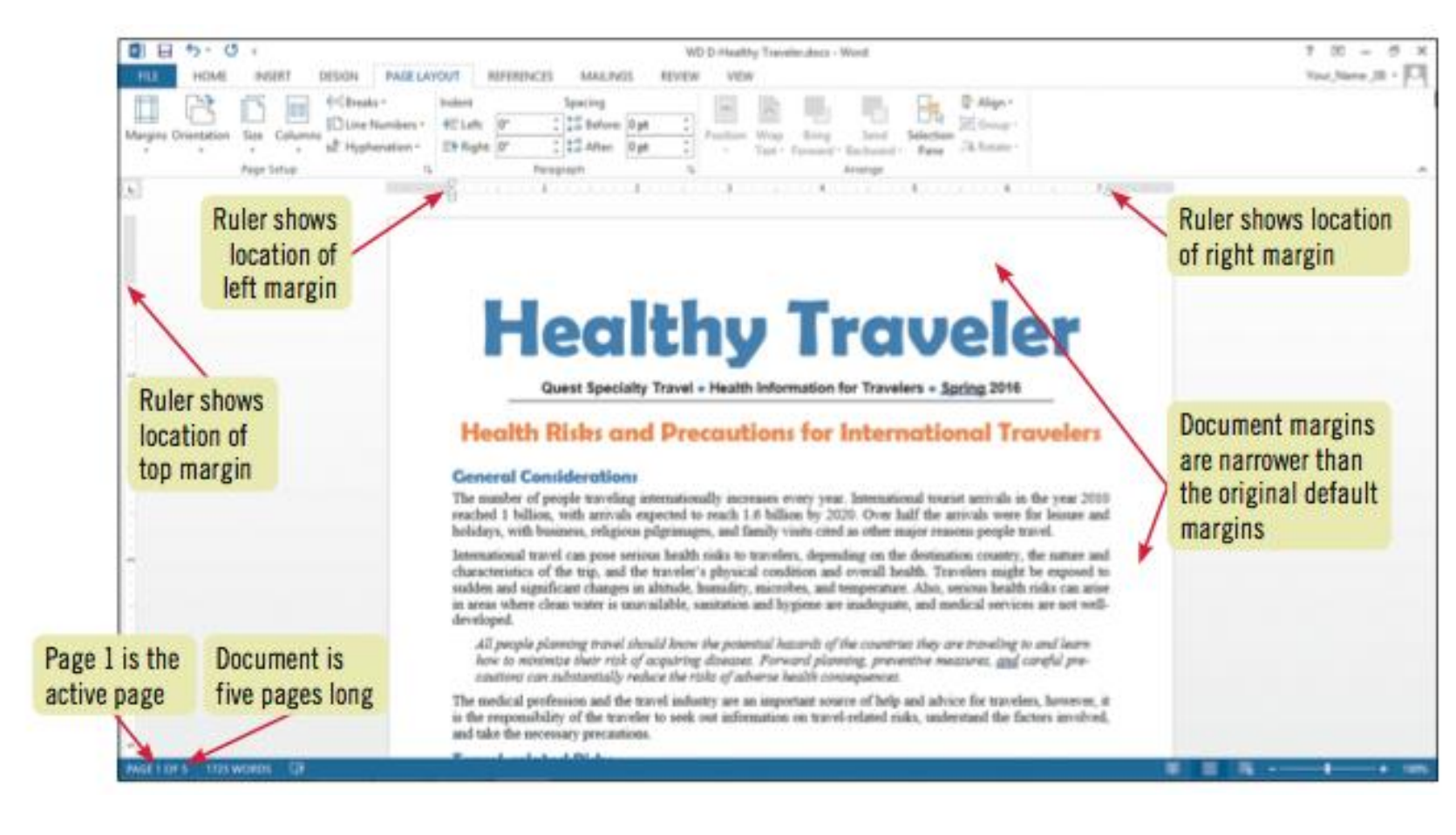

- Margin options in a multiple page document
  - Mirror margins are used in documents with facing pages, such as magazines
    - Inside and outside margins are a mirror image of each other
  - A gutter margin is used in documents that are bound, such as books
    - A gutter adds extra space to the top, left, or inside margin to allow for the binding
  - Set mirror margins and a gutter on the Margins tab of the Page Setup dialog box

# **Create Sections and Columns**

- A section is a portion of a document that is separated from the rest of the document by section breaks
  - A section break is a formatting mark that shows the end of a section
  - You divide a document into sections when you want to apply different page layout settings, such as columns, to sections
    - Sections are used to vary the layout of a document
    - A document is formatted in a single section by default

# **Create Sections and Columnsc**

- Insert a section break using the Breaks button in the Page Setup group on the Page Layout tab
- Types of section breaks:

| section    | function                                                                                              |
|------------|----------------------------------------------------------------------------------------------------|
| Next page  | Begins a new section and moves the text following the break to the top of the next page               |
| Continuous | Begins a new section on the same page                                                                 |
| Even page  | Begins a new section and moves the text following the break to the top of the next even-numbered page |
| Odd page   | Begins a new section and moves the text following the break to the top of the next odd-numbered page  |

#### Continuous section break and columns

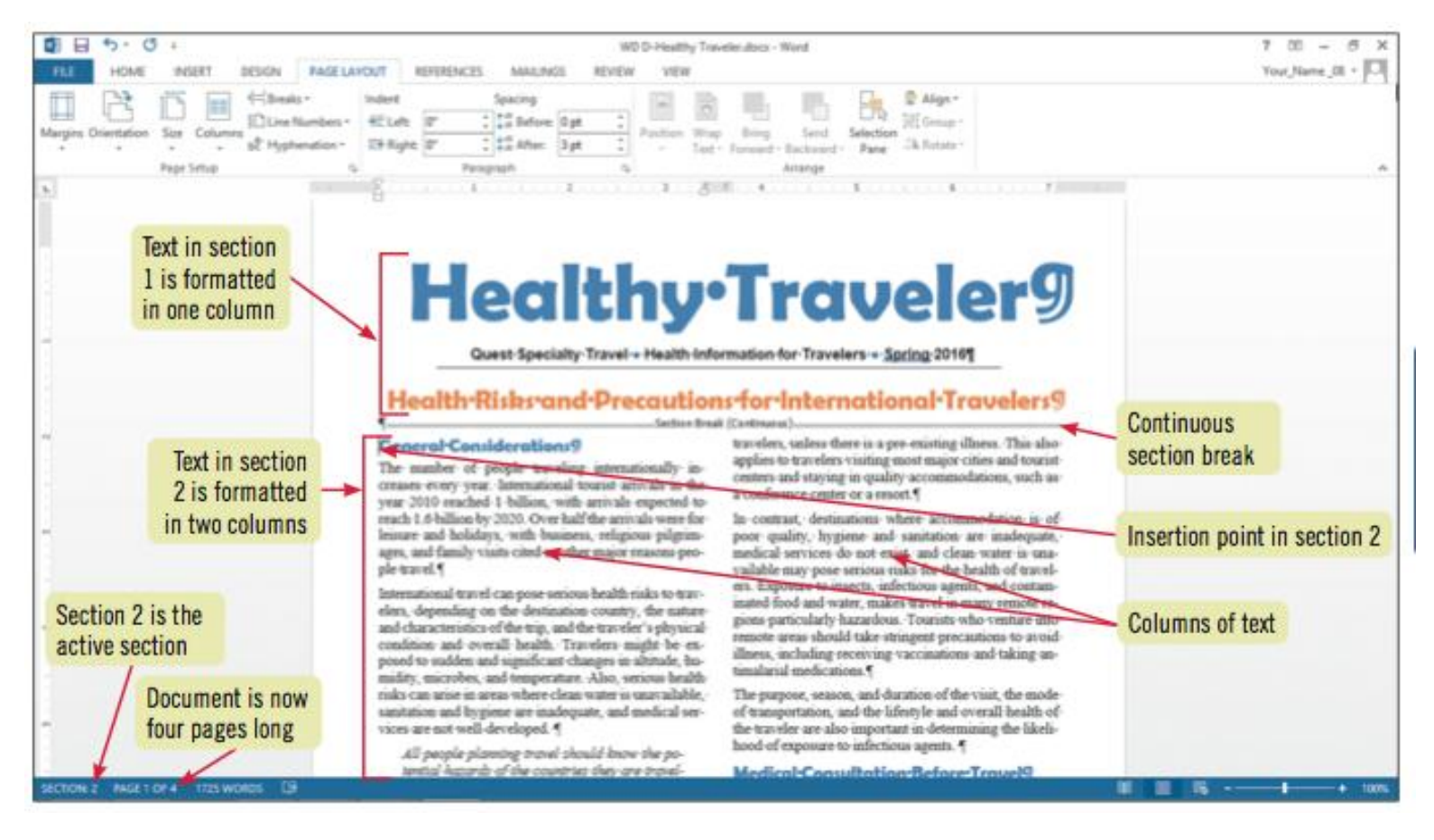

# **Create Sections and Columns**

- Changing page layout settings for a section
  - Each section in a document can have different page layout settings
    - Margins, page orientation, paper size, headers and footers, page numbering, vertical alignment, etc.
  - To apply page layout settings to an individual section, make sure to click the Apply to list arrow in the Page Setup dialog box, and then click This section

# **Insert Page Breaks**

- As you type, an automatic (soft) page break is automatically inserted when you reach the bottom of a page
  - Text flows to the next page
- You can force text onto the next page by inserting a manual (hard) page break
  - Use the Breaks button in the Page Setup group on the Page Layout tab to insert a page break, or
  - Press [Ctrl][Enter]
- Insert column breaks to force text to the top of the next column

## **Insert Page Breaks**

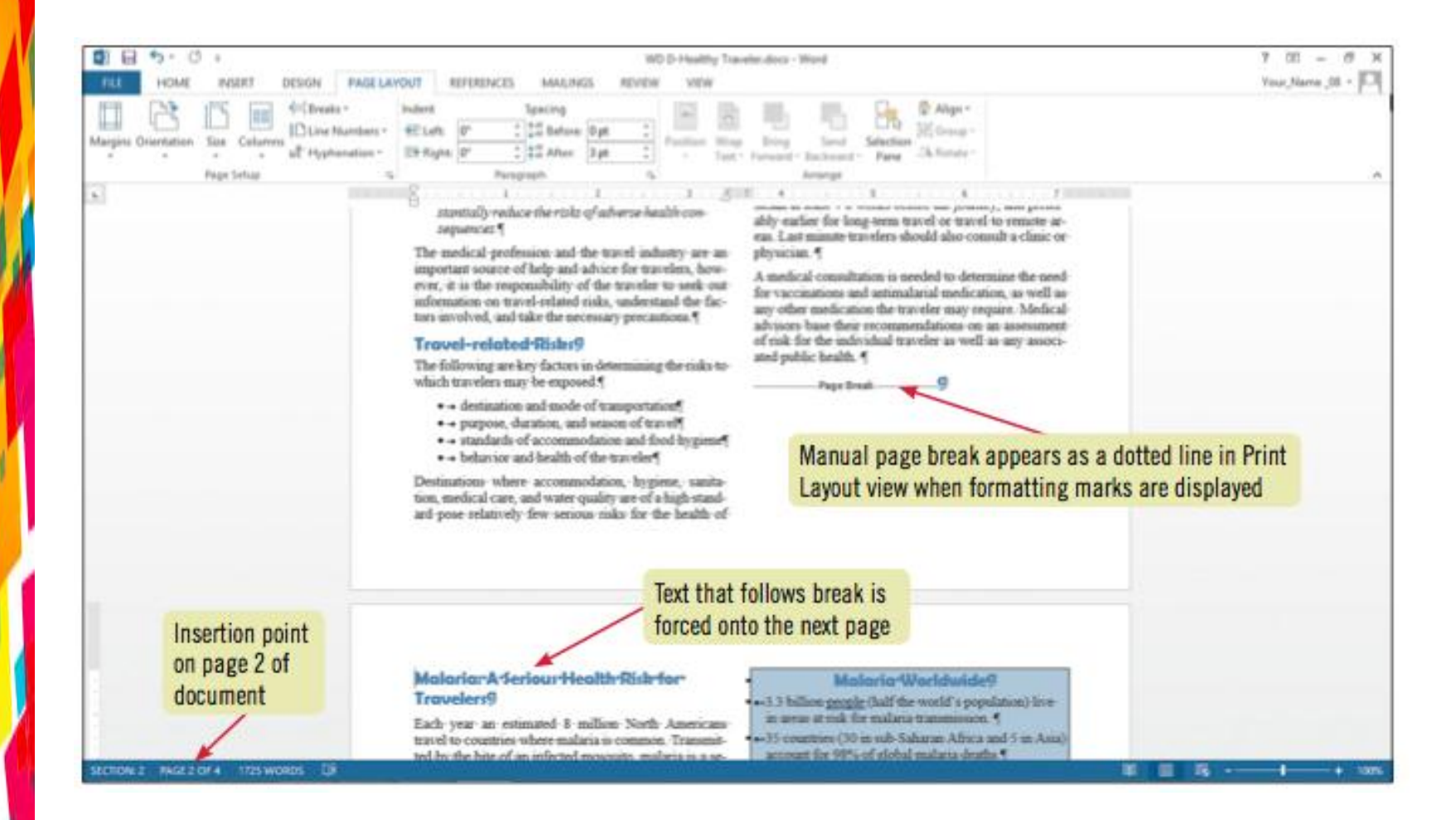

# **Insert Page Breaks**

#### Types of breaks

| break         | function                                                                       |
|---------------|--------------------------------------------------------------------------------|
| Page          | Forces the text following the break to begin at the top of the next page       |
| Column        | Forces the text following the break to begin at the top of the next column     |
| Text Wrapping | Forces the text following the break to begin at the beginning of the next line |

- Automatically number the pages of a document by inserting a page number field
  - A field is a code that serves as a placeholder for data that changes in a document
    - For example, page numbers or the current date
  - Click the Page Number button in the Header & Footer group on the Insert tab to insert a page number field
    - Select a location, such as bottom of page
    - Select a preformatted page number and alignment

#### Page number fields are inserted in a document header or footer

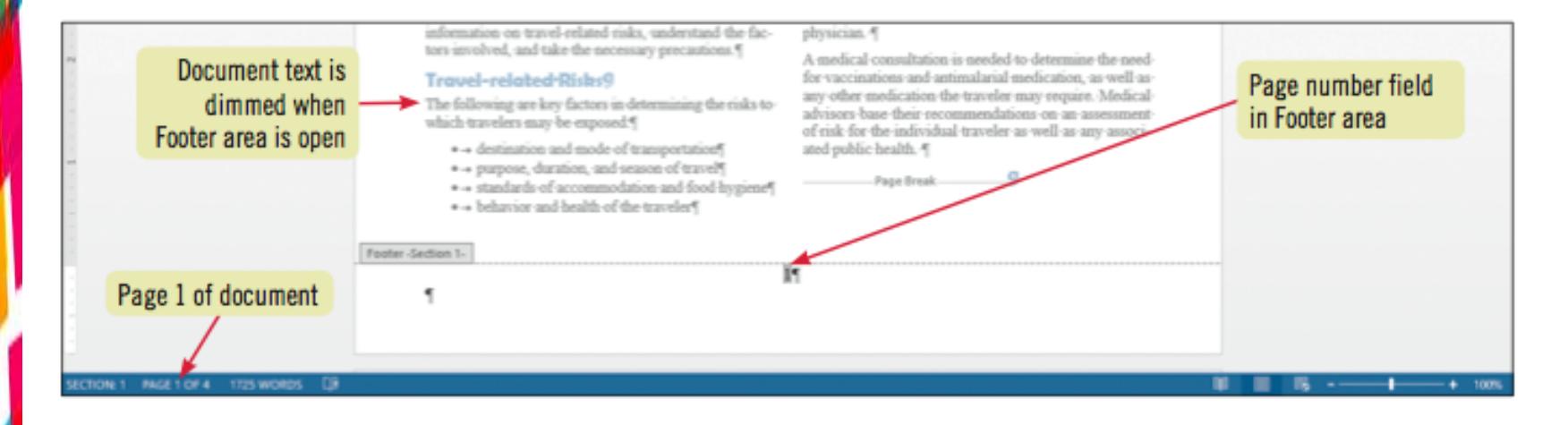

- Moving around in a long document
  - Scroll using the scroll bars
  - Browse by Object button below the vertical scroll bar
    - Select object to browse by from the palette of object types
    - Object types include next or previous page, section, table, graphic, or other item of the same type

### Insert Quick Parts

- Insert a Quick Part field, such as a field for the current date or current time
  - Insert a field for document property information, such as author and title
  - Content in field automatically updates each time you open the document
  - Word uses your computer clock to compute the current date and time
- Click the Quick Parts button in the Text group on the Insert tab, click Field on the menu, click the field name in the Field dialog box

- Add headers and footers to a document when there is an item you want to appear on every page
  - A header is text or graphics that appears at the top of every page of a document
  - A footer is text or graphics that appears at the bottom of every page of a document
- Headers and footers often contain information such as document title, author name, dates, and page numbers

- Open the Header and Footer areas by:
  - Clicking the Header button or the Footer button on the Insert tab
  - Double-clicking an existing header or footer
- Choose from several built-in header and footer designs

- Document text is dimmed when the Header and Footer areas are open
  - Dimmed text can't be edited

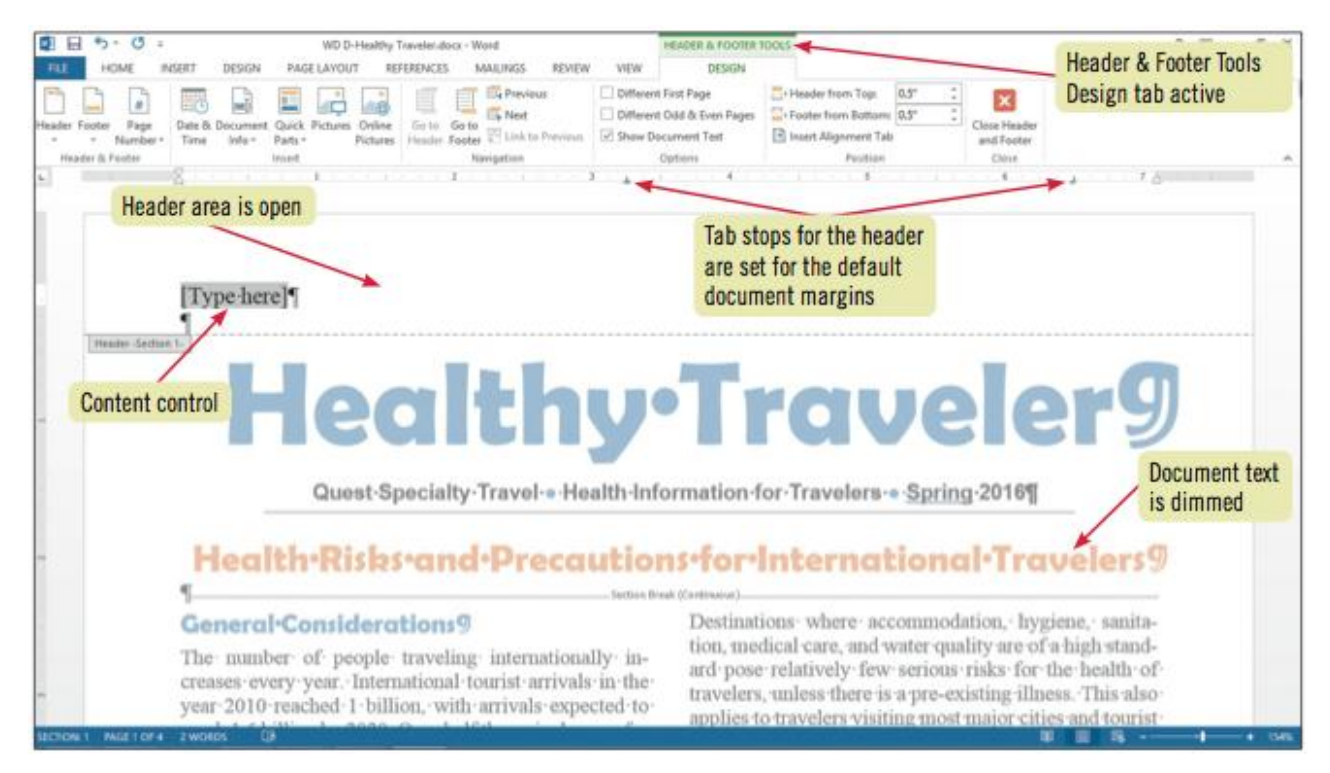

- Create different headers and footers:
  - For the first page of a document or section
  - For each section in a document
  - For even- and odd-numbered pages in a document or section
- Use the Header & Footer Tools Design tab to edit headers and footers

- Create custom Headers and Footers as reusable building blocks
- To save
  - Select all the text including the last paragraph mark
  - Click the Header (or Footer) button
  - Click Save Selection to Header (or Footer) Gallery
  - Complete the Create New Building Block dialog box

## **Insert a Table**

- Tables illustrate information intended for quick reference and analysis
  - A table is a grid of columns and rows that you can fill with text and graphics
    - A cell is the box formed by the intersection of a column and a row
    - Borders are the lines that divide the rows and columns of a table and help you see the structure

## **Insert a Table**

#### • Completed table in a document

long pants and long-sleeved shirts, and apply an insect repellent that contains DEET. Source: (Centers for Disease Control and Prevention)

#### **Preventive Options for Serious Travel Health Issues**

| Disease               | Vaccine | Prophylaxis Drug | Eat and Drink Safely                                      | Avoid Insects |  |
|-----------------------|---------|------------------|-----------------------------------------------------------|---------------|--|
| Malaria               |         | ~                |                                                           | ~             |  |
| Typhoid               | ~       |                  | ~                                                         |               |  |
| Hepatitis A           | ~       |                  |                                                           |               |  |
| Cholera               | ~       |                  | ~                                                         |               |  |
| Japanese Encephalitis | ~       |                  |                                                           | ~             |  |
|                       |         |                  |                                                           |               |  |
|                       |         | 2                | Your table may show nonprinting gridlines between columns |               |  |
|                       |         |                  |                                                           |               |  |

Microsoft Office Word 2013 - Illustrated Complete

ECTION: 3 PAGE 2 OF 4

# **Add Footnotes and Endnotes**

- Footnotes and endnotes provide additional information
- They consist of two parts
  - Note reference mark
  - Corresponding footnote or endnote
- Footnotes are placed at the end of each page below a separator line
- Endnotes are placed at the end of the document

# **Add Footnotes and Endnotes**

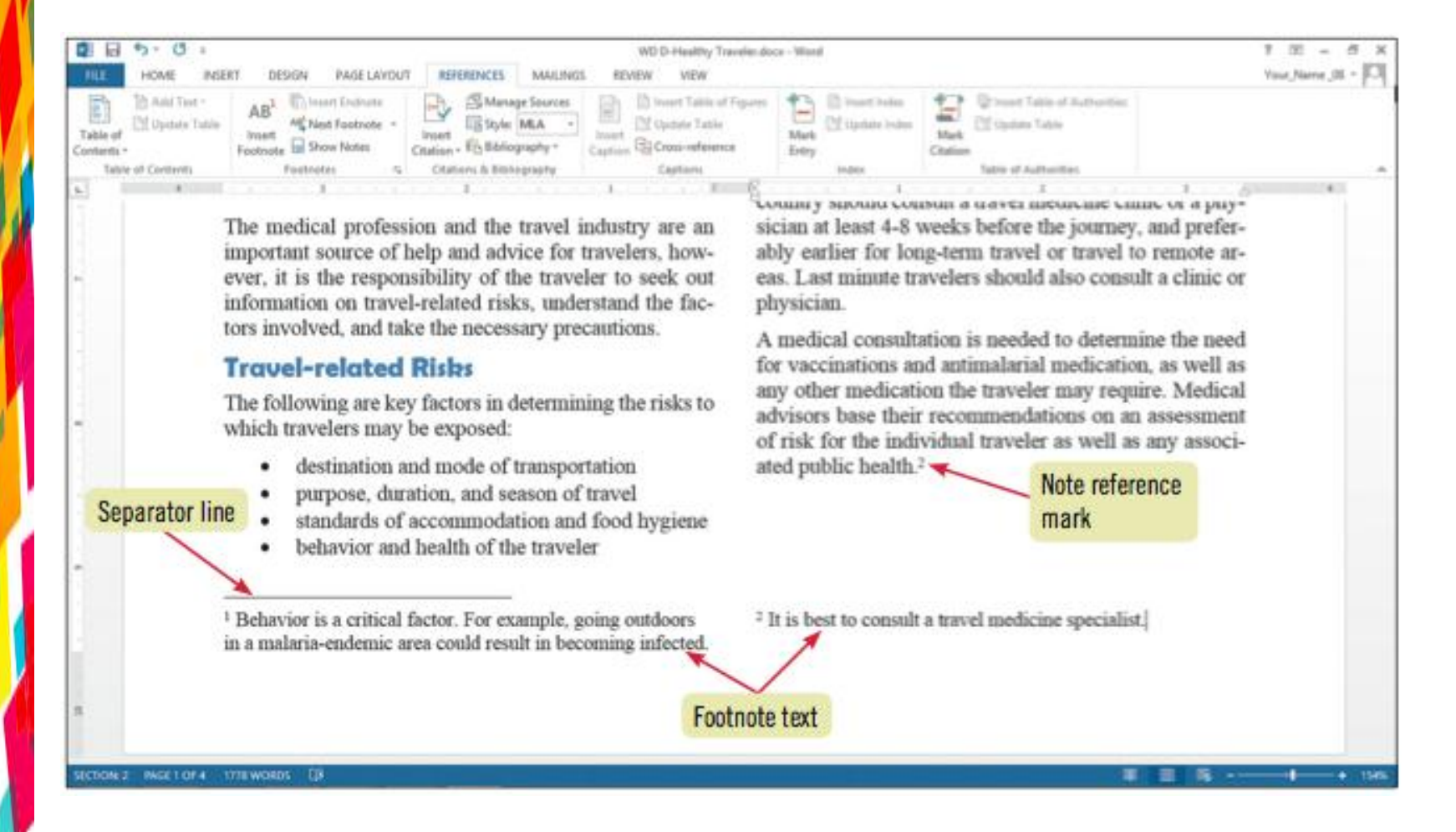

# **Insert Citations**

- Use the Word References feature to keep track of reference sources
  - Insert a citation into a document
  - A citation gives credit to the source of a quotation or other information used in a document
    - Usually includes author name and page number

# **Insert Citations**

## Adding a Report source

|                                                     | Create Source                               | ? ×    |  |
|-----------------------------------------------------|---------------------------------------------|--------|--|
| Type of <u>S</u> our<br>Bibliography Fields for MLA | rce Report 🗸                                |        |  |
| Author                                              |                                             | Edit   |  |
|                                                     | Corporate Author World Tourism Organization |        |  |
| Title                                               | Tourism Highlights                          |        |  |
| Year                                                | 2015                                        |        |  |
| Publisher                                           | World Tourism Organization                  |        |  |
| City                                                | Madrid                                      |        |  |
| Report Type                                         | White Paper                                 |        |  |
| Medium                                              | Print                                       |        |  |
| Show All Bibliography Fields                        | i                                           |        |  |
| Tag name Example:<br>Wor151                         | : Document Your tag name ок ок              | Cancel |  |

# Manage Sources and Create a Bibliography

- A bibliography is a list of sources used in creating a document
- The works cited list includes the works cited in the document
- Use the Source Manager dialog box to organize your sources

# Manage Sources and Create a Bibliography

## The Source Manager dialog box

Your Master List will contain the two sources you added and either no additional sources or different additional sources

Preview of the citation and bibliography entry for the selected source in MLA style (as defined by Word)

| Speech<br>Second Second Se | un e Mana | Saf te Julhur                                                                                                    |      | List of sources<br>associated with the<br>document |
|----------------------------------------------------------------------------------------------------|-----------|----------------------------------------------------------------------------------------------------|------|----------------------------------------------------|
| Variation of the second second s                                                                                                    | Deer-     | Final Institute Conservations Informationed Trends and Health 2018 248<br>& Context for Disease Context and Personneces Materia (2018) |      |                                                    |
| Numb People Organization, International Teach and Yearth 2010 Edition<br>Centers for Disease Casterial and Presentant Habers (2018)                                                                                                    | Dente     | V Huntel Touries Organization; Touries Highlights (2015)<br>Baker, Harry My Adventures in Altika (1995)                                |      |                                                    |
| Harld Tourise Dependation, Tourise Highlights (2015)<br>World Tourise Dependation, Tourise Highlights (2015)                                                                                                    | 244       | Rosent, Catherine, International Touristic American Tourism Organiz:<br>Clerkun, Edmund Halania in Children (2014)                     |      |                                                    |
| Baner, Marg. My educations in enca. (200)<br>Banerall, Catherine: International Tourism Janemum Tourism Degenication<br>Careton, Edmund, Malanta in Ostateon (2014)                                                                                                    | - gra     | Mines, Magnet, solution for Hamiltonia Transmission 2015                                                                               |      |                                                    |
| Intercent, Margaret, Advice for International Touriers (2015)<br>Matthews, Polig. ed., Pensipies and Practices of Tourie Hedrone (2015)                                                                                                    |           |                                                                                                    |      | and the second second                              |
|                                                                                                    |           | <ul> <li>dest search</li> <li>manufacture</li> </ul>                                                                                   |      | Sources with a                                     |
| Parent BLD                                                                                                    |           |                                                                                                    | _    | check mark have                                    |
| Coston: (MeMAC)                                                                                                    |           |                                                                                                    | 1.00 | a citation in the                                  |
| and the second second                                                                                                    |           |                                                                                                    |      | document                                           |
| WebACD. Health & Athens. 11 November 2015. Web. 3 September 2                                                                                                    | 2015.     |                                                                                                    |      | uocument                                           |
|                                                                                                    |           | -                                                                                                    |      |                                                    |
|                                                                                                    |           | One                                                                                                    |      |                                                    |

# Summary

- The page-formatting features of Word allow you to creatively lay out and design the pages of documents:
  - Change margins
  - Vary the layout of a document by creating and formatting sections and columns
  - Insert page and column breaks
  - Add page numbers
  - Add headers and footers
  - Insert a table

# Summary

- Add footnotes and endnotes to a document
- Manage references and citations
  - Create citations
  - Manage sources
  - Insert a bibliography